## **Configuring UserVoice**

Configuring UserVoice for single sign-on (SSO) enables administrators to manage users of Citrix ADC. Users can securely log on UserVoice by using the enterprise credentials.

## Prerequisite

Browser Requirements: Internet Explorer 11 and above

## To configure UserVoice for SSO by using SAML:

- 1. In a browser, type <u>https://customer\_domain.uservoice.com</u> and press **Enter**.
- 2. Type your UserVoice admin credentials (Email and Password) and click Sign in.

| much bis | 8                |
|----------|------------------|
|          | Forgot password? |
| Sign in  |                  |

3. Click Admin Console.

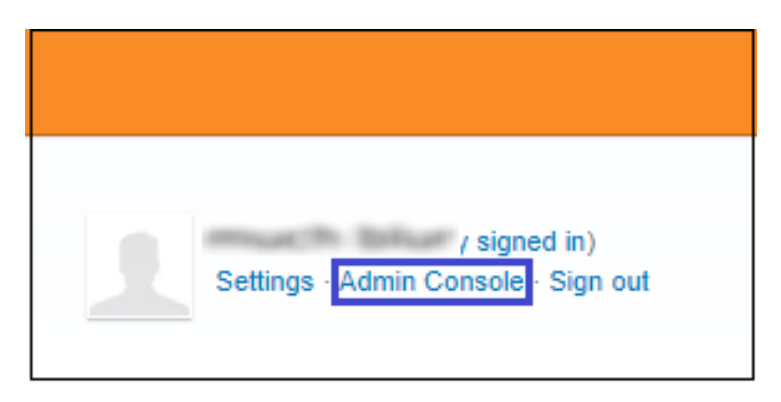

**Citrix Gateway** 

4. To creates SSO, click the user profile that is present at the lower-left corner of the screen, and select **Web Portal.** 

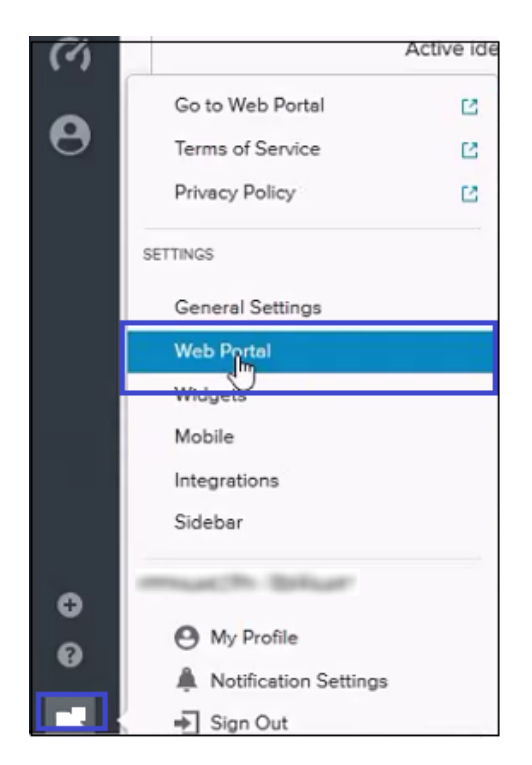

5. In the **Web Portal** tab, click **Edit** in the **User authentication** tile.

| U        | Settings                                                                                                    |  |  |
|----------|----------------------------------------------------------------------------------------------------|--|--|
| 4        | General Web portal Widgets Mobile Integrations Sidebar                                                                                |  |  |
| •<br>(*) | Configure the appearance and content of your UserVoice site.                                                                          |  |  |
| 0        | Site text<br>Customize the title of your portal site and the message that greets users on the home page.                              |  |  |
|          | Domain name Edit.   The URL your portal site is hosted at. You can also use your own domain alias. Edit.                              |  |  |
|          | User authentication<br>Configure how your users sign in to leave feedback.                                                            |  |  |
|          | Restrict access to your site Edit   Make your entire site private, visible only to SSO users or people on specific IP addresses. Edit |  |  |

6. In the **Edit User Authentication** page, select the **Single Sign-on (SSO)** radio button, and enter the values for the following fields:

| Field                                 | Description                                                                                                    |
|---------------------------------------|----------------------------------------------------------------------------------------------------|
| SSO KEY                               | Not required                                                                                                    |
| SSO REMOTE SIGN-IN URL<br>(REQUIRED)  | IdP logon URL                                                                                                    |
| SSO REMOTE SIGN-OUT URL<br>(REQUIRED) | IdP landing URL                                                                                                    |
| Certificate                           | Browse, copy and paste the IdP certificate. The IdP certificate<br>must begin and end with<br>Begin CertificateandEnd Certificate<br><b>Note:</b> The IdP certificate is provided by Citrix and can be<br>accessed from the link below:<br>https://ssb4.mgmt.netscalergatewaydev.net/idp/saml/template<br>test/idp_metadata.xml |
|                                       | Select the <b>Include UserVoice Authentication</b> check box to enable users who are not logged in to your account.                                                                                                    |

| configure how your users sig      | n in to your web portal.                                                  |      |
|-----------------------------------|---------------------------------------------------------------------------|------|
|                                   |                                                                           |      |
| GN-IN METHOD                      |                                                                           |      |
| UserVoice Authenticatio           | on (default)                                                              |      |
| Users may sign in with their emai | il address, Facebook or Google.                                           |      |
| Single Sign-On (SSO)              |                                                                           |      |
| Use your own authentication syst  | tem (FAQ)                                                                 |      |
| SSO KEY                           |                                                                           |      |
|                                   | Element -                                                                 |      |
| Keep private. See SSO document    | tation for more information. Reset your SSO key                           |      |
|                                   |                                                                           |      |
| SSO REMOTE SIGN-IN URL (REQUIR    | RED) SSO REMOTE SIGN-OUT URL                                              |      |
| impacts: Brian                    | conversation and the second                                               |      |
| Include http:// or https://       |                                                                           |      |
| SAML SINGLE SIGN ON               |                                                                           |      |
| To use SAML for SSO, in addition  | to setting the SSO remote sign-in URL of your Identity Provider (IdP), yo | nu - |
| need to upload a token signing o  | sertificate file that your IdP uses to sign SAML assertions               |      |
| No SAML certificate set           |                                                                           |      |
| Upload a new token signing co     | ertificate file (PEM or DER format):                                      |      |
| Browse No file selected.          |                                                                           |      |
|                                   |                                                                           |      |
| Allows users who graph in up      | tication                                                                  |      |
| Phone uses a mio di arcin ju      | on own system to sum use open voice.                                      |      |
|                                   |                                                                           |      |
|                                   |                                                                           |      |

7. Finally, click **Save**.